Studiengang Mechatronik

Modul 16:

# FEM – Finite Elemente Methode

### - 2. Übung -

Prof. Dr. Enno Wagner

7. November 2024

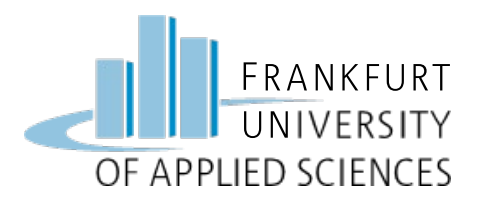

### Übersicht

### • Lochplatte

- Konstruktion
- Simulation
- Interpretation
- Konstruktionsstudie

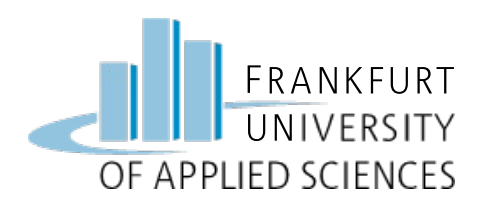

2. Übung: Lochplatte

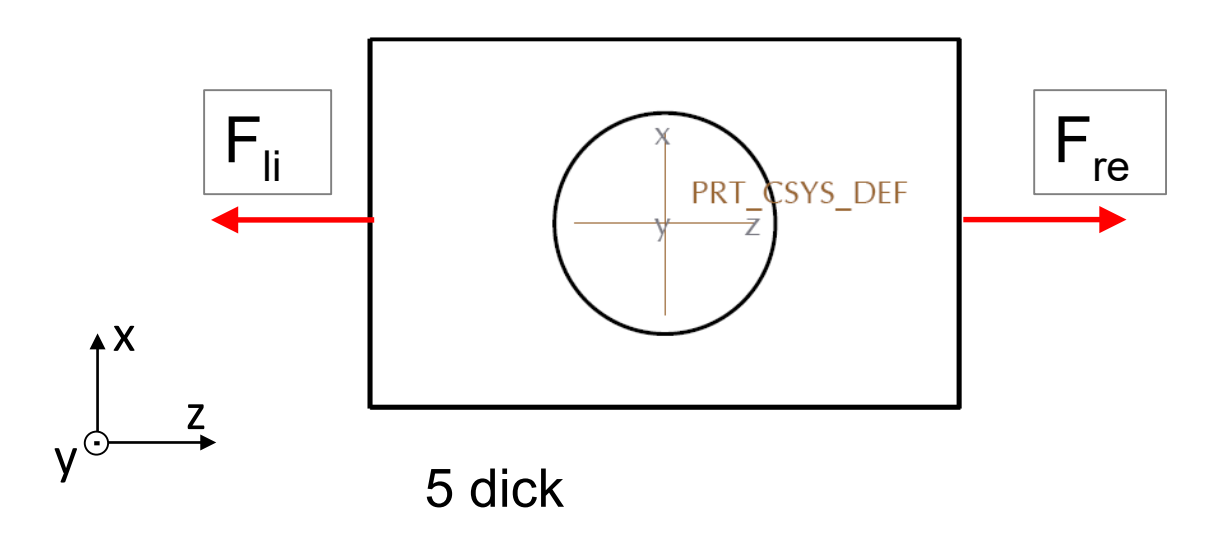

00 PRT\_CSYS\_DEF Das Lochblech wird mit der Kraft F  $_{li}$ belastet ( $F_{re} =>$  Reaktionskraft)Parameter:Material: S235jrE-Modul = 210000 Nmm<sup>-2</sup>Kraft: $F_{li} = 1000 N$ 

Nutzen Sie die Symmetrie!

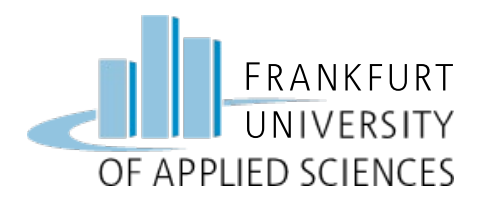

#### a) Ermitteln Sie folgende Größen:

- Von Mises Spannung  $\sigma_v$
- Verschiebung
- Element-Anzahl (variieren)
- CPU Rechenzeit

Wie verändern sich die Werte bei einer Erhöhung der Element-Anzahl ?

#### b) Führen Sie eine Konstruktions-Studie durch:

- Durchmesser d = 60 ... 90 mm
- Variation in 10mm-Schritten

Zeigen Sie den Einfluss anhand einer Grafik für  $\sigma_v = f(d)$ 

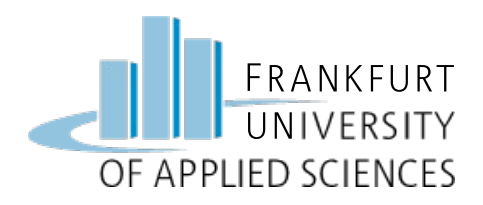

### Vorgehen bei der FEM

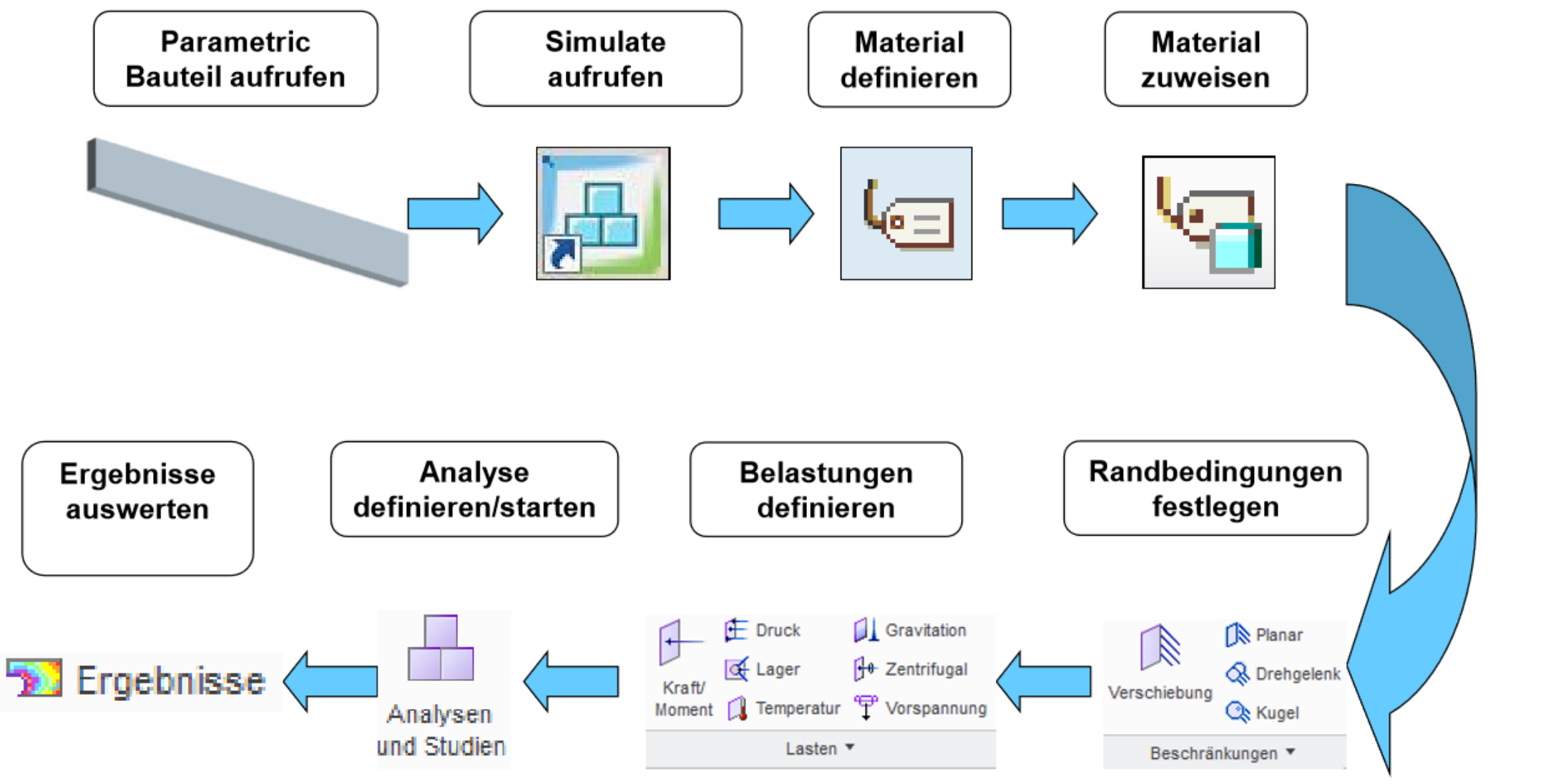

FEM – Prof. Dr. Enno Wagner

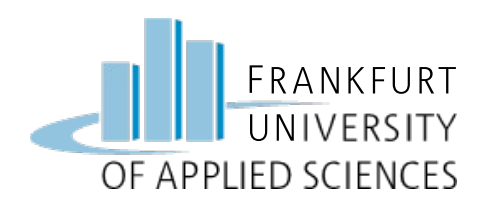

### Voreinstellungen

Bitte zu Begin jeder CAD-Sitzung Voreinstellungen durchführen!

- Arbeitsverzeichnis festlegen:
- ⇒Datei / Sitzung verwalten / <u>Arbeitsverzeichnis auswählen</u>
- ⇒Übungsordner anlegen
- Einheiten einstellen:
- ⇒Datei / Vorbereiten / Modelleigenschaften / <u>Einheiten</u>

⇒Immer auf "mmNs" einstellen !

|                          |                                  | Modelleigenschaften                    |   |        |                         |
|--------------------------|----------------------------------|----------------------------------------|---|--------|-------------------------|
| 🖂 Materialien            |                                  |                                        |   |        |                         |
| Material                 | Master: PTC_SYSTEM_MTRL_PROPS    | Zugewiesen: 1                          |   | Ändern | $ \mathbf{\bullet} $    |
| Einheiten                | Millimeter Newton Sekunde (mmNs) | >                                      |   | Ändern |                         |
| Genauigkeit              | Absolut 0.009906                 |                                        |   | Ändern |                         |
| Masseneigenschaften      |                                  |                                        | 0 | Ändern | $\odot$                 |
| Beziehungen, Paramete    | er und Varianten                 |                                        |   |        |                         |
| Beziehungen              | Nicht definiert                  |                                        | 0 | Ändern | $\overline{\mathbf{O}}$ |
| Parameter                | 4 definiert                      |                                        | 0 | Ändern | $\odot$                 |
| Variante                 | Nicht definiert                  | Aktiv: Generisches Teil - TESTBALKEN01 |   | Ändern |                         |
| KEs und Geometrie        |                                  |                                        |   |        |                         |
| Namen                    | 4 definiert                      |                                        |   | Ändern |                         |
| Werkzeuge                |                                  |                                        |   |        |                         |
| Flexibel                 | Nicht definiert                  |                                        |   | Ändern |                         |
| Schwindung               | Nicht definiert                  |                                        | 0 | Ändern | $\overline{\mathbf{O}}$ |
| Vereinfachte Darstellung | 2 definiert                      | Aktiv: Master-Darstellung              | 0 | Ändern |                         |
| Pro/Program              |                                  |                                        | 0 | Ändern |                         |
| Austausch                | Nicht definiert                  |                                        |   | Ändern |                         |
| 🔀 Modellschnittstellen   |                                  |                                        |   |        |                         |
| Referenz und Sicherung   | Standardeinstellungen            |                                        |   | Ändern | •                       |
|                          |                                  | Schließen                              |   |        |                         |

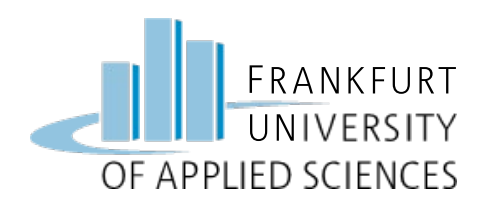

#### Bitte zu Begin jeder CAD-Sitzung Voreinstellungen durchführen!

- Material zuweisen:
- ⇒Datei / Vorbereiten / Modelleigenschaften / <u>Material</u>
- ⇒Standard: Baustahl
- ⇒Standard Materials / Ferrous\_metalls / Steel\_low\_carbon
- ⇒Rechte Maustaste: <u>zu Modell</u> <u>hinzufügen</u>

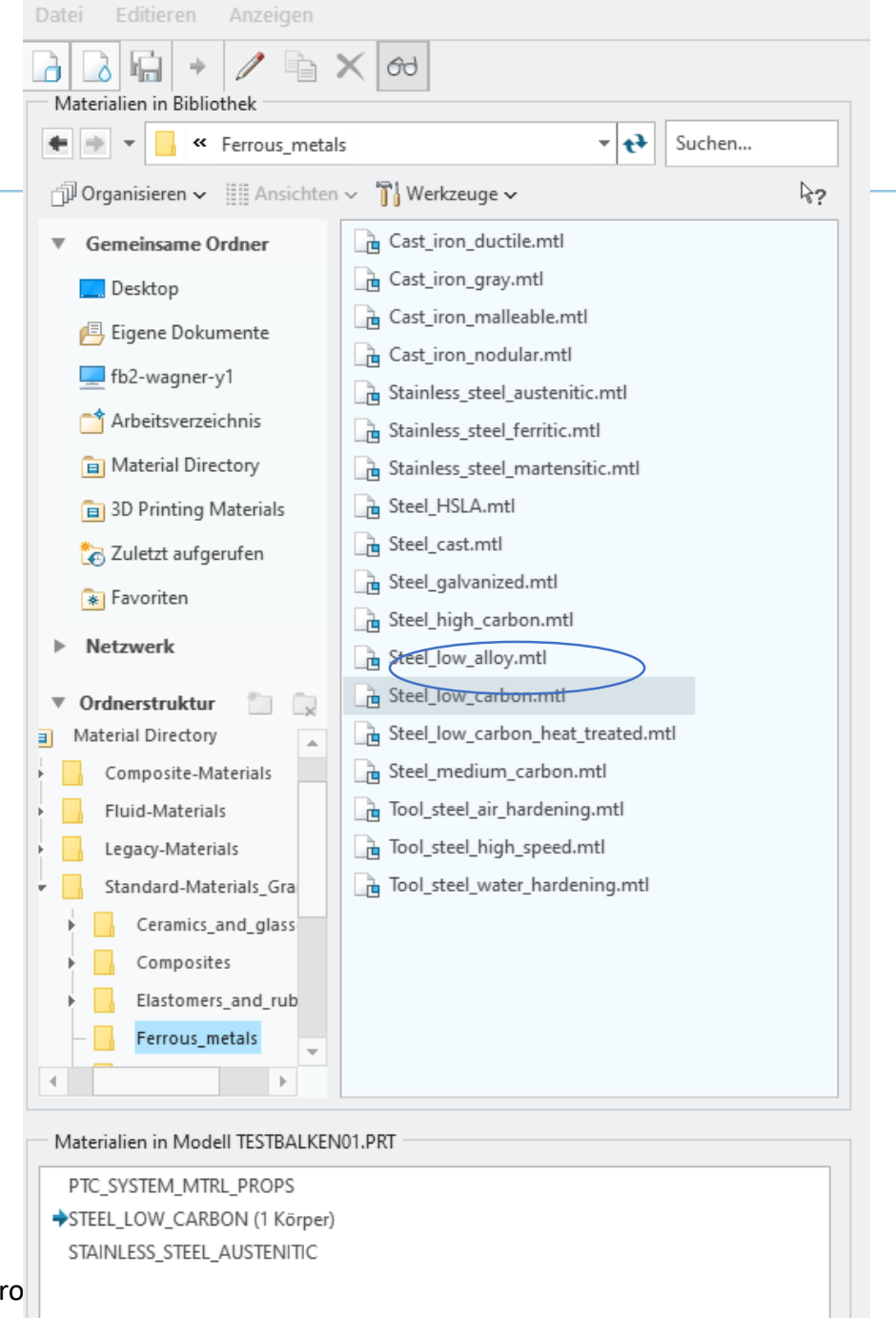

### Material

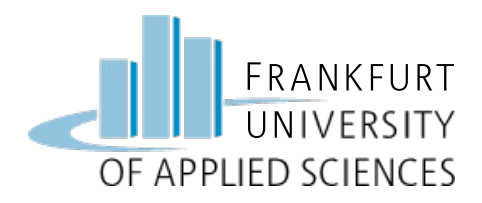

### CAD Konstruktion

#### **CAD Konstruktion des Lochblechs**

- Arbeitsverzeichnis => Ordner FEM
- Neues Teil: "Lochplatte\_Uebung2"
- Skizze Querschnitt
- Bohrung
- Material zuweisen: Baustahl (C-arm)
  - Einheiten: mmNs (nur zur Kontrolle)

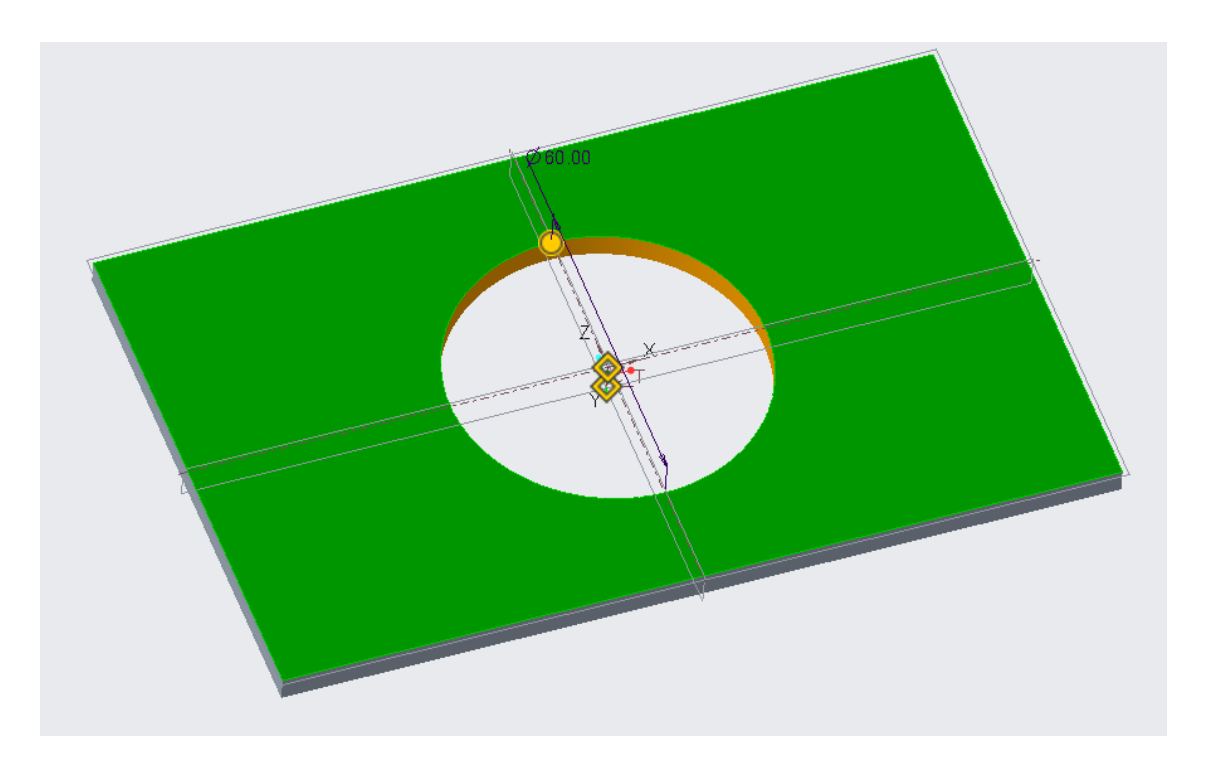

9

### Symmetrie nutzen

#### Symmetrische Randbedingungen

- Anzahl Elemente und CPU-Rechenzeit minimieren
- Systemaufwand reduzieren (Wegfall von Randbedingungen)
   <u>Bedingungen</u>
- Geometrie muss symmetrisch sein
- Randbedingungen müssen symmetrisch sein

### Vorgehen in Creo Part

- Anwählen einer Ebene, die Symmetrieebene ist
- Verbundvolumen
- die zu entfernende Hälfte wählen
  - => Ein Viertel für Berechnung verwenden!

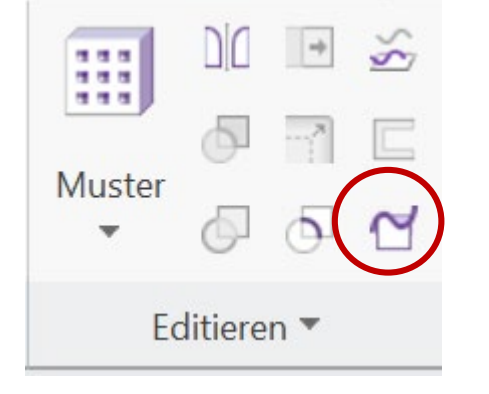

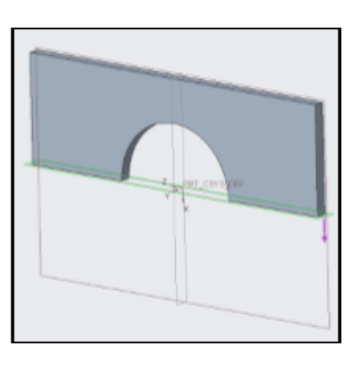

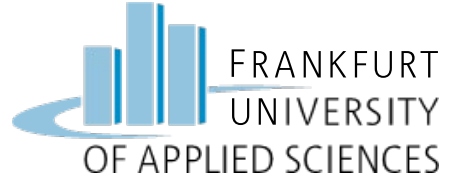

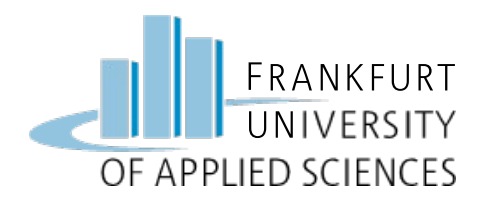

Simulate

#### => Creo Simulate aufrufen

| creo <sup>,</sup>                      | D 🖻                                              | n n                   | OI - 👪              | <b>₩</b> × ∞ <b>▼</b>  |                               |                   | TESTB            | ALKEN01         | (Aktiv) D:\Cre           | o10\Uebu         | ngen_WiS |       | 4\testb | alkenvi.p | ort.1 -      | Cr |
|----------------------------------------|--------------------------------------------------|-----------------------|---------------------|------------------------|-------------------------------|-------------------|------------------|-----------------|--------------------------|------------------|----------|-------|---------|-----------|--------------|----|
| Datei                                  | Modell                                           | Anal                  | yse                 | Live-Simulation        | Anmerk                        | ungen erstellen   | Werkzeug         | ge              | Ansicht                  | Flexible         | Modellie | erung | A       | nwendur   | igen         |    |
|                                        |                                                  | Ç                     |                     |                        |                               |                   |                  | $\bigoplus$     | ±.01                     | ٢                |          |       |         |           |              |    |
| Schweißen                              | Spritzguss/<br>Guss                              | Generatives<br>Design | Ansys<br>Simulation | Simulate Simu<br>Ergel | ulate Flow<br>onisse Analysis | Spritzgussanalyse | PTC<br>Mathcad ▼ | GD&T<br>Advisor | EZ Tolerance<br>Analysis | Render<br>Studio |          |       |         |           |              |    |
|                                        | Konstruktion                                     |                       |                     | Si                     | mulation                      |                   | Berechnung       |                 | GD&T                     | Rendern          |          |       |         |           |              |    |
| ₽ 3<br>2<br>7                          |                                                  | <mark>∛   ≣⊤</mark>   | » ₪,<br>• +         |                        |                               |                   |                  |                 |                          | [                | Q. Q.    | 9, [  | 2 3     | . 🗖 🤇     | <b>a</b> j 6 | 3  |
| TESTB/ TESTB/ Kons J. DEF/ OR RIGH TOP | ALKEN01.PRT<br>struktionselem<br>AULT_CSYS<br>IT | ente                  |                     |                        |                               |                   |                  |                 |                          |                  |          |       |         |           |              |    |
| ⊢ ∠/ FRO                               | NT<br>I 1                                        |                       |                     |                        |                               |                   |                  |                 | v A                      |                  |          |       |         |           |              |    |

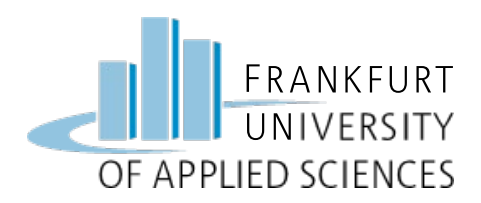

### Materialdefinition in Creo Simulate

Das Material muss immer zunächst in die Sitzung geladen werden, bevor es verwendet werden kann (siehe Folie 7)

- Materialzuweisung
- Neues Fenster öffnet sich
- Material auswählen: hier: steel\_low\_carbon

| Mare<br>MaterialAssign1<br>Referenzen<br>Komponenten | terialzuweisung | X      | beschrankungen * |  |  |
|------------------------------------------------------|-----------------|--------|------------------|--|--|
| Referenzen<br>Komponenten                            |                 |        |                  |  |  |
| T IL TECTO AL MENIOL                                 | DIST            | •      |                  |  |  |
| IEII: TESTBALKENUT                                   | .PKI            |        | Υ.               |  |  |
| Eigenschaften<br>Material<br>STEEL_LOW_CARBON        | >               | ▼ Mehr |                  |  |  |
| Materialorientierung<br>(Keine)                      |                 | ▼ Mehr |                  |  |  |

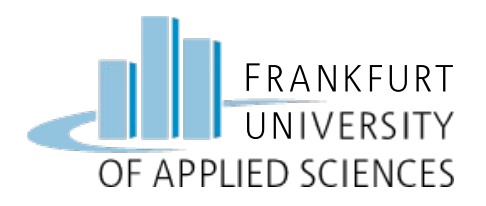

### Lastbedingung

#### Last: Kraft auf Fläche

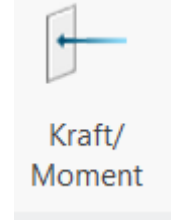

- Kraft/Moment anwählen
- Fläche: vordere breite Fläche anwählen
- Kraft eingeben:  $F_z = 1000 \text{ N}$

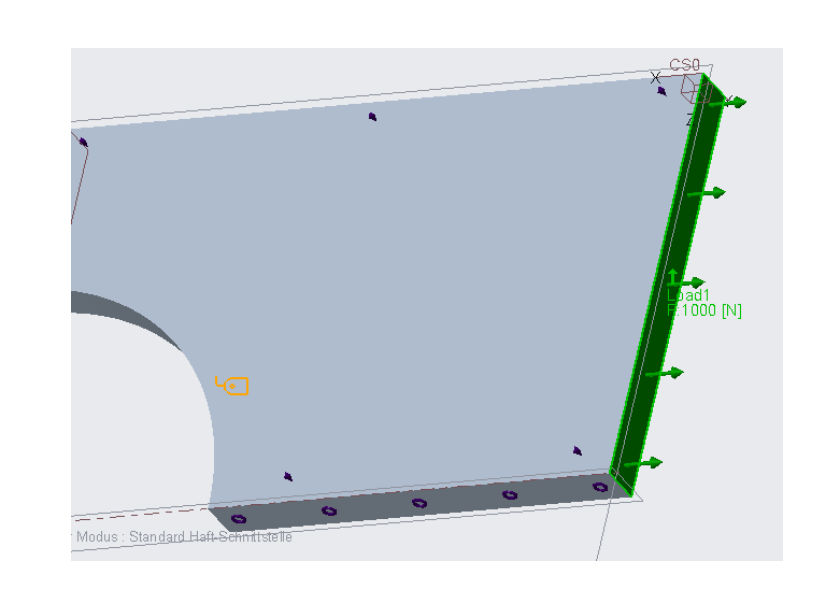

|                               | 01110110000 |         |
|-------------------------------|-------------|---------|
| Name                          |             |         |
| Load1                         |             |         |
| Mitglied des Satzes           |             |         |
| LoadSet1                      |             | -       |
| Referenzen                    |             |         |
| Flächen                       |             |         |
| Flächen : 💿 Einzeln 🔿 Berar   | ndung O Abs | sicht   |
| Flächensätze<br>Eigenschaften |             |         |
| Koordinatensystem:            | Ausgewählt  |         |
| z Hx GKS                      |             | Erweite |
| Kraft                         | Moment      |         |
| Komponenten 🔻                 | Komponente  | en      |
| × 0                           | X 0         |         |
| Y <b>0</b>                    | Y 0         |         |
| z 1000                        | Z 0         |         |
| N <b>*</b>                    | mm N        |         |
|                               |             |         |
|                               |             |         |

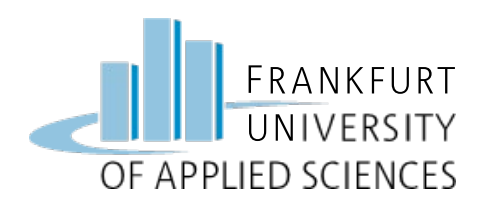

### Randbedingung

### **Randbedingung: Symmetrie**

- Beschränkungen / Symmetrie
- Name: Spiegeln\_1
- Flächen wählen
- Für zweite Fläche wiederholen

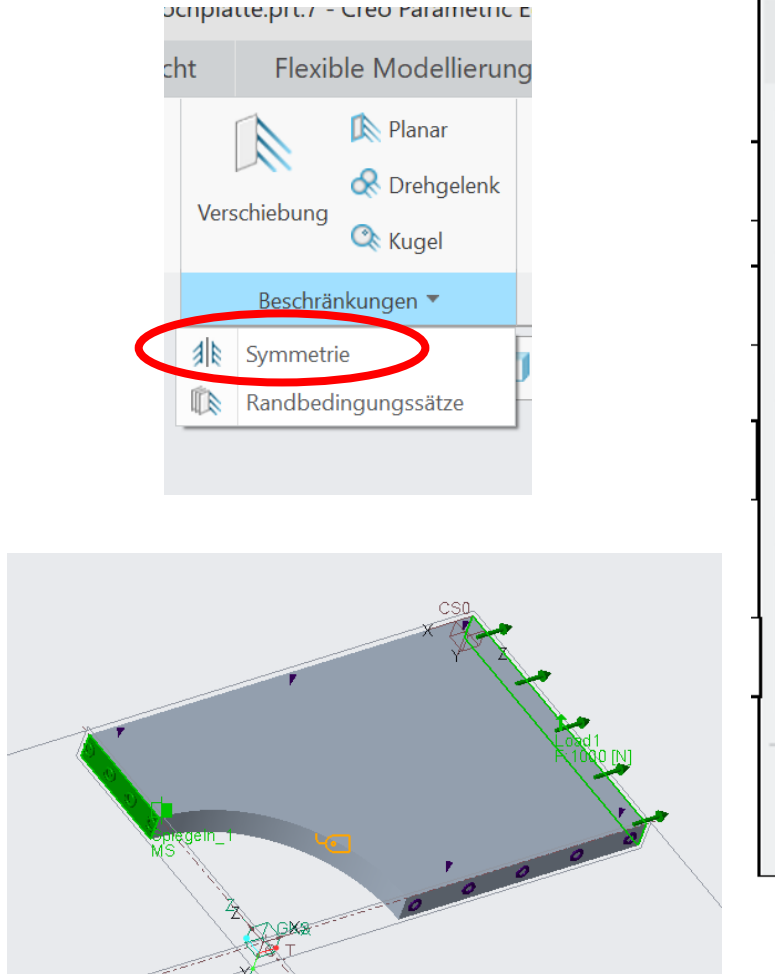

| Symmetrie-Randbedingu      | ing × |
|----------------------------|-------|
| Name                       |       |
| Spiegeln_1                 | 2     |
| Mitglied des Satzes        |       |
| Spiegeln 🔻 N               | eu    |
| Тур                        |       |
| Spiegeln                   | -     |
| Referenzen                 |       |
| Punkte, Kanten, Kurven, Fl | ächen |
| Fläche                     |       |
|                            |       |
| OK Abbred                  | hen   |

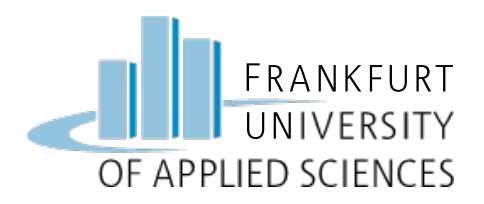

### **Bewegung in Y-Richtung sperren**

- zur vollständigen Definition muss die Bewegung in Y-Richtung gesperrt werden
- Fläche anwählen
- Translation für Y sperren (fest)

## Randbedingung

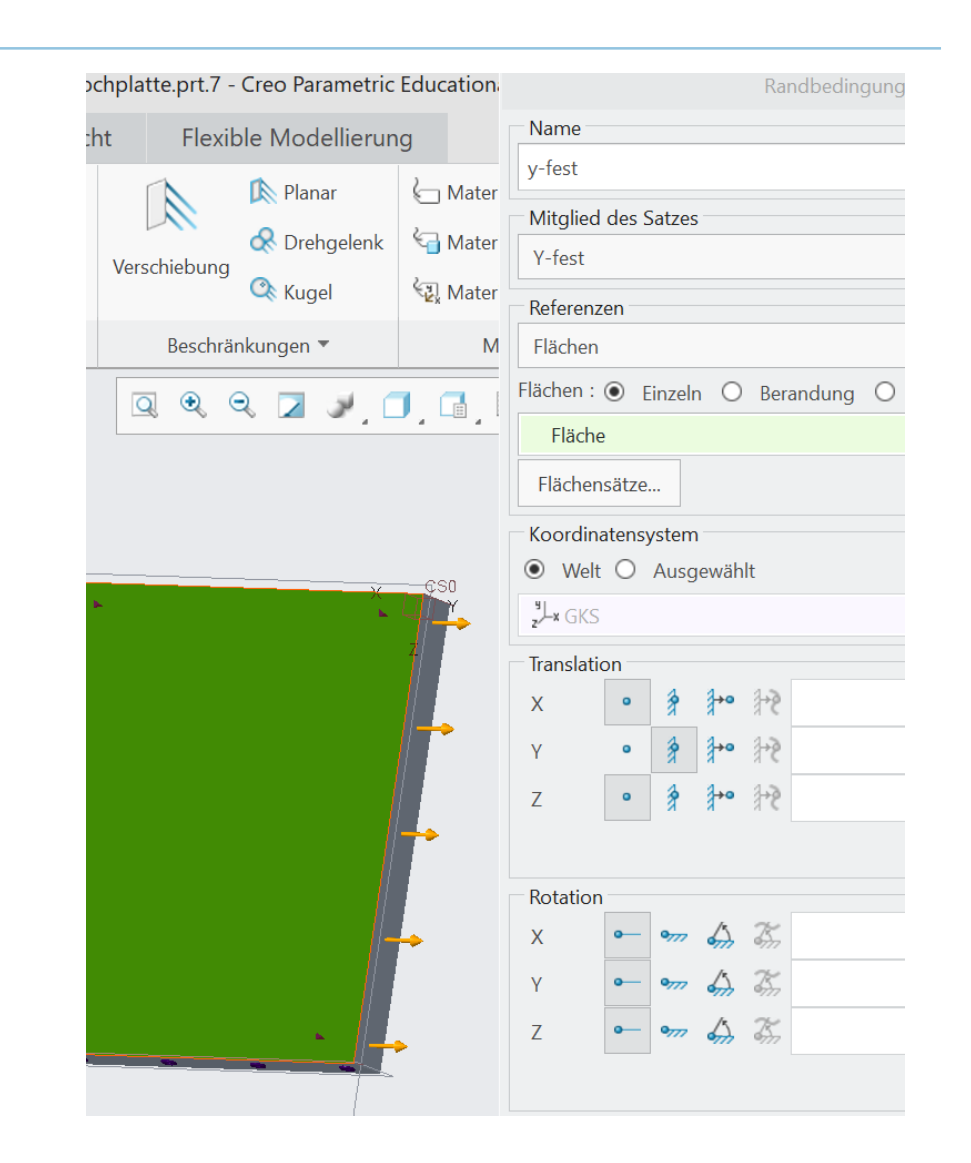

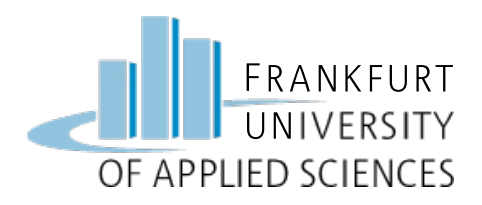

#### Netz generieren (probeweise)

#### • AutoGEM

- Alle mit Eigenschaften
- Erzeugen
- Netz begutachten
  - Anzahl Elemente
  - Anzahl Knoten
  - Kantenwinkel
  - Etc.

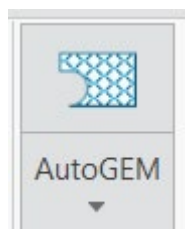

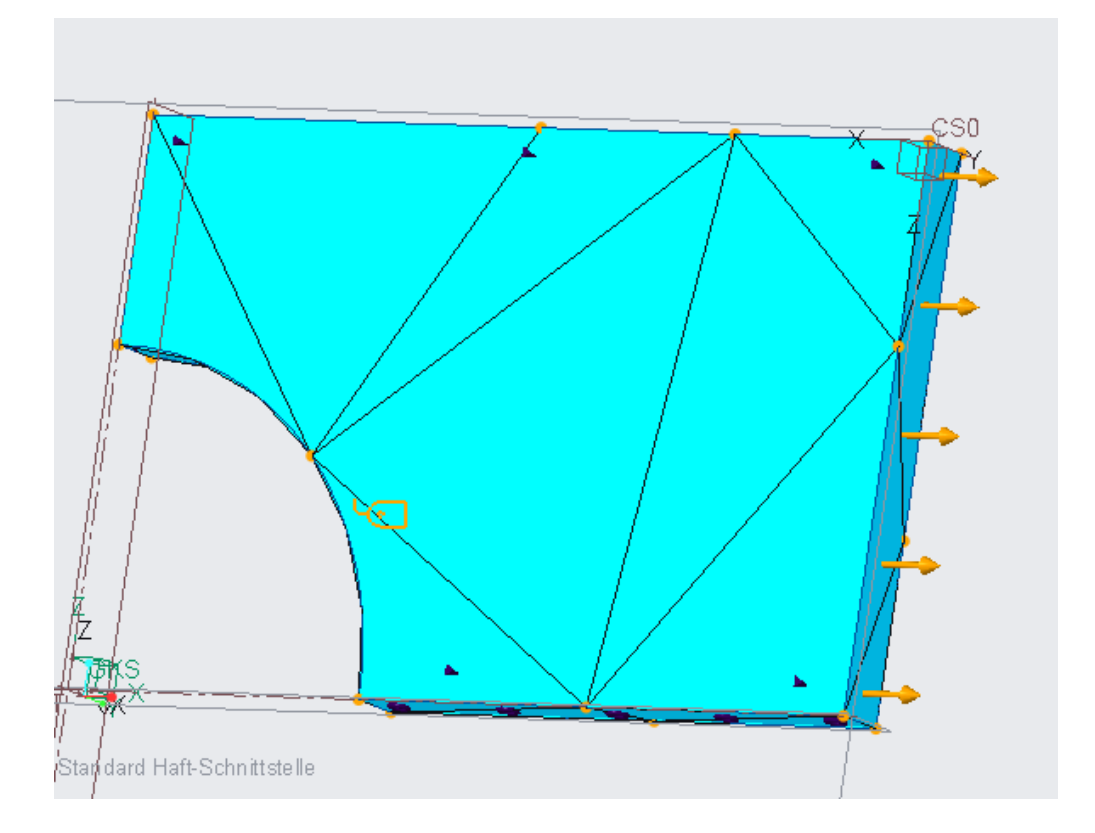

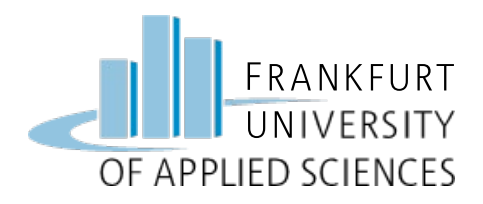

### Netz verfeinern

### Netz / Einstellungen

- AutoGEM / Einstellungen
  - Z.B. Element-Typen (Keile, etc.)
  - Grenzwerte, Winkel, ...
- AutoGEM / Elementgröße

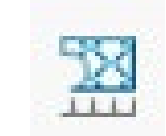

- Auf Fläche (Referenz)
- Anzahl eingeben (Bsp. 10 mm)

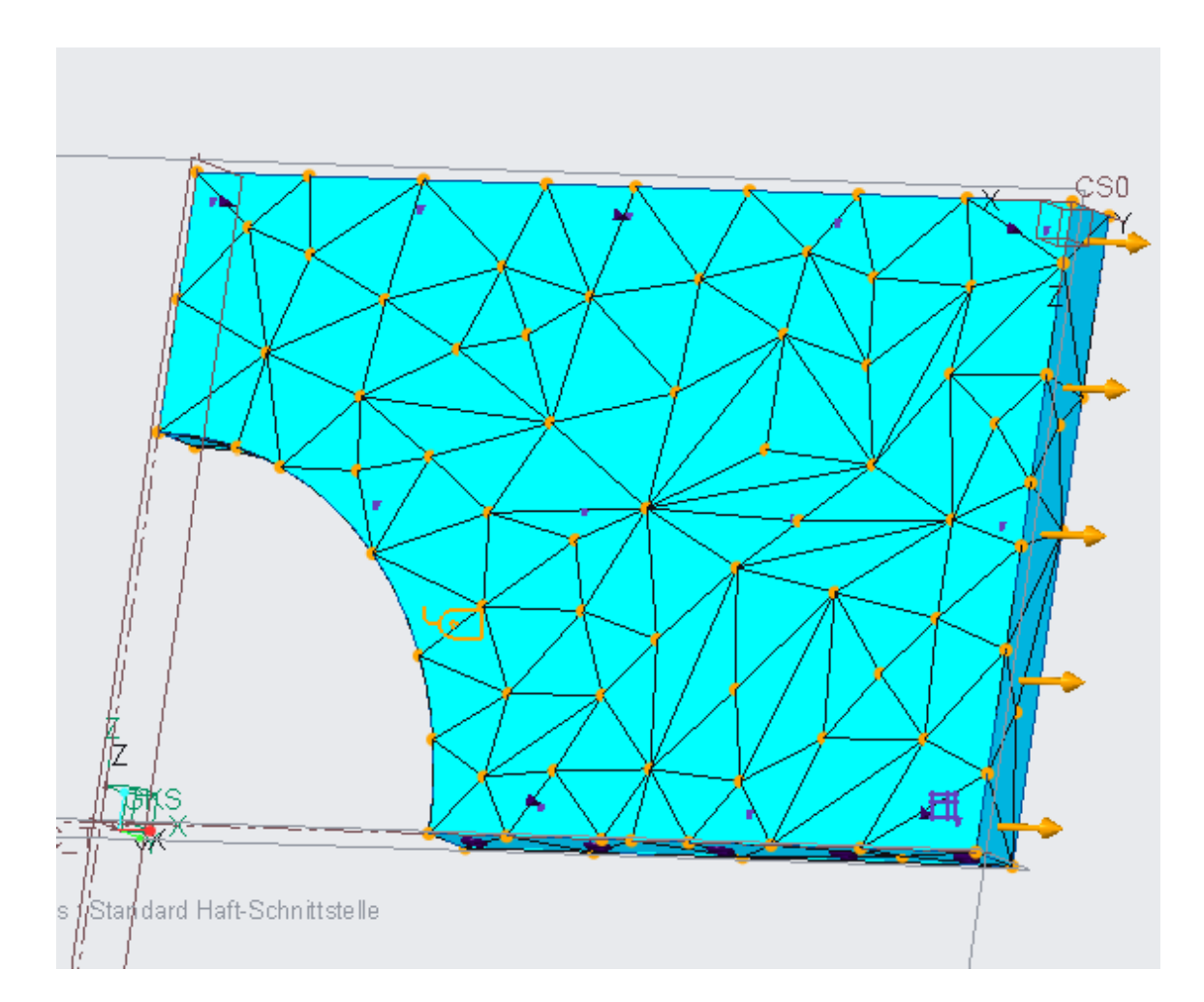

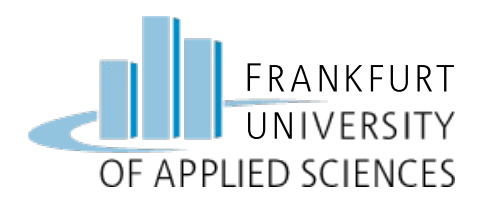

Analyse

#### **Statische Analyse**

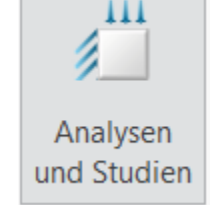

- Startseite / Analysen und Studien
- Datei / Neue Statische Analyse
- Name: "Analyse\_Uebung2" (Adaptive-Einschritt-Konvergenz)
- Analyse starten
- Studienstatus anzeigen

|          |                                                              | Analysen und Kon                                                                                                 | struktionsstudien                               |    | ×       |
|----------|--------------------------------------------------------------|----------------------------------------------------------------------------------------------------|-------------------------------------------------|----|---------|
| Date     | i Editieren Reche                                            | enlauf Informationen                                                                                             | Ergebnisse                                      |    |         |
| /<br>Ana | lysen und Konstruktionsst                                    | 🟭 📰 📑 🕄 🗄<br>udien                                                                                               | 1                                               |    |         |
|          | Name                                                         | Тур                                                                                                    | Status                                          |    |         |
| ~        | Analyse_Uebung1                                              | Standard/Statisch                                                                                                | Abgeschlossen                                   |    |         |
| - B      | Arbeits- und P<br>Rechnertyp:<br>RAM-Zuteilun                | rbeits- und Plattenspeicher-Belegung:<br>Rechnertyp: Windows 64<br>RAM-Zuteilung für Gleichungslöser (MB): 512.0 |                                                 |    |         |
|          | Gesamte vers<br>Gesamt-CPU-Z<br>Max. Speiche<br>Arbeitsverze | trichene Zeit (Seku<br>eit (Sekunden):<br>rbelegung (KB): 646<br>ichnis-Plattenbeleg                             | unden): 1.95<br>1.51<br>5088<br>gung (KB): 4096 |    |         |
| _        | Ergebnisverz<br>2502 .\Analy                                 | eichnisgröße (kilob<br>se_Uebung1                                                                                | oytes):                                         | cł | nließen |
|          | Rechenlauf abg<br>Thu Oct 24, 20                             | eschlossen<br>19 00:43:03                                                                                        |                                                 |    |         |

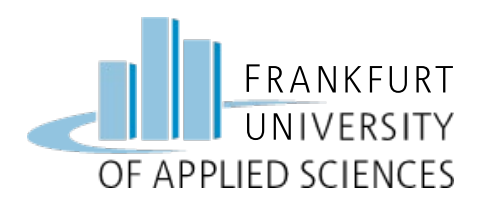

### Ergebnisse darstellen

### Ergebnisse einer Studie öffnen

| 18 |   |   |
|----|---|---|
| ō  | _ |   |
| ÷0 | - |   |
| -0 |   | 1 |
| 10 | _ |   |

- Studie auswählen und anzeigen
- Größe: Spannung, von Mises
- Darstellungsoptionen:
  - Farbübergang
  - Verformt
  - Animieren

|                                                                                                    | Ergebnist                         | fensterdefinition X                                                                                                  |
|----------------------------------------------------------------------------------------------------|-----------------------------------|----------------------------------------------------------------------------------------------------|
| Name                                                                                                    | Titel                             |                                                                                                    |
| Window1                                                                                                    |                                   |                                                                                                    |
| Studienauswa<br>Konstruktionsst                                                                                  | ıhl                               | Analyse                                                                                                    |
| Analy                                                                                                    | se_Uebung1                        | Analyse_Uebung1 🔹                                                                                                    |
| Darstellungst                                                                                                    | ур                                |                                                                                                    |
| Farbfläche                                                                                                    |                                   | -                                                                                                    |
| Größe Dar                                                                                                    | stellungsort Darste               | ellungsoptionen                                                                                                    |
| <ul> <li>✓ Farbüberg</li> <li>Legendenstufe</li> <li>Isolinie</li> <li>Beschriftu</li> <li>Isoflächer</li> </ul> | gang<br>en <u>9 ×</u><br>Ing<br>n | <ul> <li>Verformt</li> <li>Überlagern unverformt</li> <li>Transparente Überlagerung</li> <li>Skalierung 10</li></ul> |
|                                                                                                    | ОК                                | OK und anzeigen Abbrechen                                                                                            |

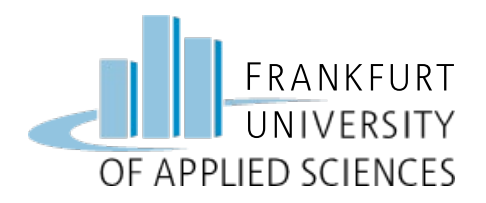

### Graf anzeigen

|                                            |                                           |                      |                        | Ergebnistenst                              | erdefinition            |
|--------------------------------------------|-------------------------------------------|----------------------|------------------------|--------------------------------------------|-------------------------|
|                                            |                                           |                      |                        | Name Titel                                 |                         |
| Öffnan Analysa Habung?                     | 11                                        |                      |                        | Window2                                    |                         |
| Officer "Analyse_Oebungz                   | •                                         |                      |                        | Konstruktionsstudie                        | Analyse                 |
|                                            |                                           |                      | opieren                | Analyse_Uebung1                            | Analyse_Ue              |
|                                            | Öffnen Aus Schablone                      | Standard Editieren   | Dynamische             | Darstellungstyp                            |                         |
| <ul> <li>Darstellungstyp: Graph</li> </ul> | öffnen                                    | öffnen 📑 A           | le schließen Abfrage   | Graph                                      |                         |
| 8 71 1                                     | 'Window1" - Analyse_Uel                   |                      |                        | Größe Darstellungsort Darstellungsoptionen |                         |
| • Von Mises                                | Spannung                                  | 🛨 📄 🔻 🛅 🕨 fb2-wa     | gner-y1 🕨 Daten (D:) 🕨 | (Vertikale) Ordinatenachse darstellen      |                         |
| Ventimes                                   | Bild 12 von 12<br>(MPa)                   | 🗇 Organisieren 🗸 📗 A | nsichten 🗸 🎁 Werkzeuge | Spannung  MPa                              |                         |
| • Koordinato                               | Verformt                                  | Gemeinsame Ordner    | Analyse_Uebung1        | von Mises                                  |                         |
| KOOIUIIIate                                | Skala 2.3793E+01<br>Lastsatz:LoadSet1 : I | Desktop              | Analysis1              |                                            |                         |
| · Futlang Kumua /Dahuung                   |                                           | Eigene Dokumente     | Analysis1_test_ew      | Relativ zu                                 |                         |
| <ul> <li>Entlang Kurve/Bonrung</li> </ul>  |                                           | f tb2-wagner-y1      | Analysis2              | Koordinate 💌                               | k z <sup>y</sup> ⊥∗ GKS |
|                                            |                                           |                      |                        | Komponente                                 | 1                       |
|                                            |                                           |                      |                        | Z                                          |                         |
|                                            |                                           |                      |                        | Ort des Graphen                            |                         |
|                                            |                                           |                      |                        | Kurve                                      |                         |
|                                            |                                           |                      |                        | Nicht definiert                            |                         |
|                                            |                                           |                      |                        |                                            |                         |
|                                            |                                           |                      |                        |                                            | OK                      |
| 07 11 2024                                 | EEN                                       | 1 - Prof Dr Enna W   | anor                   |                                            |                         |
| 07.11.2024                                 | FEN                                       |                      | BUCI                   |                                            | 19                      |

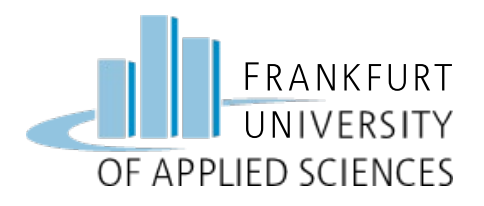

### Analyse der maximalen Spannung

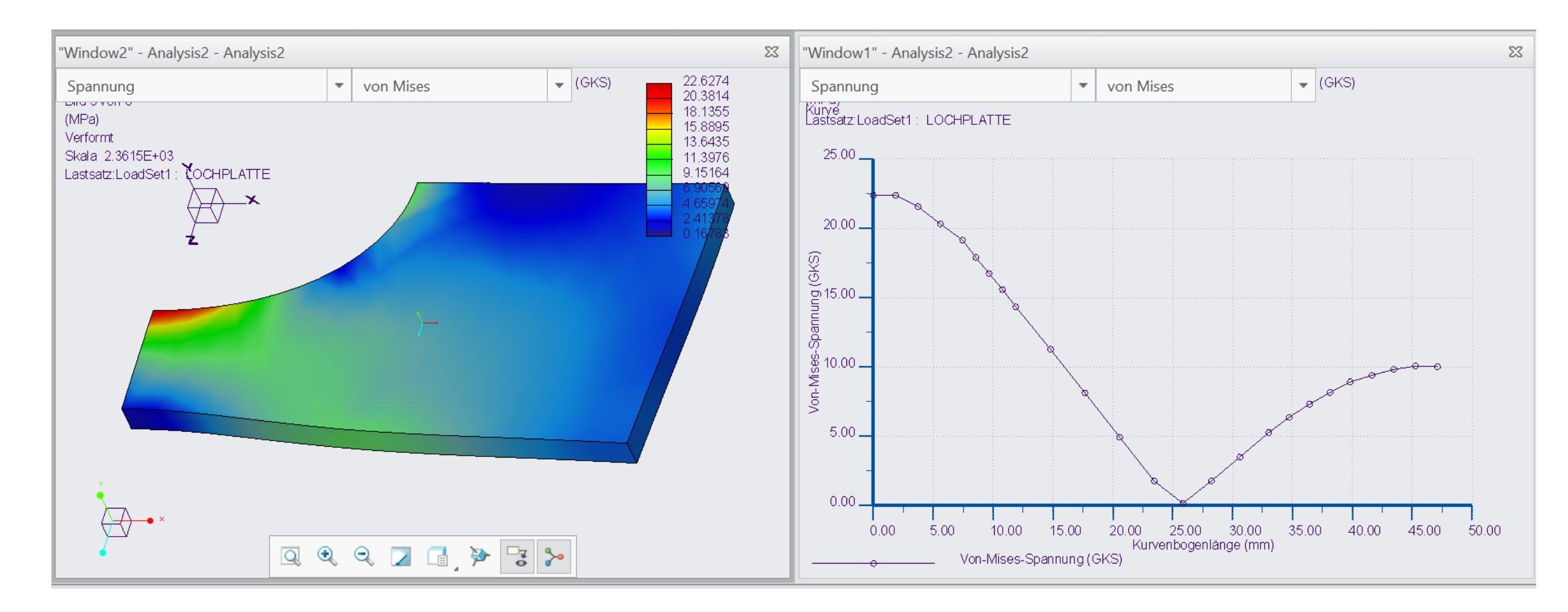

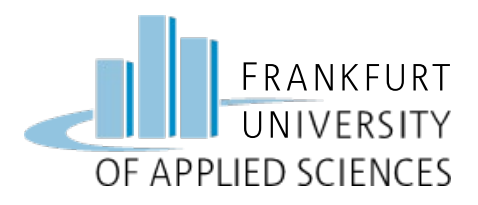

#### Weitere Aufgaben:

- Netz verfeinern (Elemente-Größe, max. 10 mm)
- Vergleich von
  - Anzahl Elementen und Knoten
  - Polynomgrad
  - CPU-Zeit
- Durchmesser Bohrung variieren (60/70/80/90)
- Für jede Rechnung maximale Spannung notieren
- Diagramm  $\sigma_v = f(d)$  erstellen

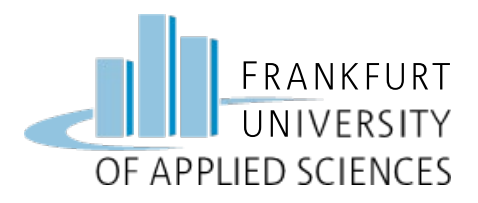

### Viel Erfolg !

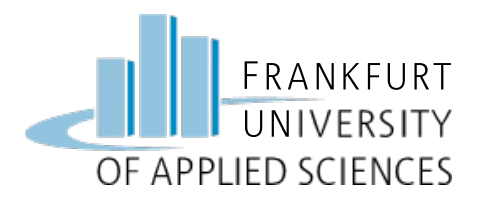

#### **Hinweis**

Diese Folien sind ausschließlich für den internen Gebrauch im Rahmen der Lehrveranstaltung an der Frankfurt University of Applied Sciences bestimmt. Sie sind nur zugänglich mit Hilfe eines Passwortes, dass in der Vorlesung bekannt gegeben wird.